## **Emergency Medical Report**

The Emergency Medical Report has been created to provide a document that can be printed and given to emergency personnel regarding a student's contact and health information.

| Index Search                            |                      | # Health Condition                      |                                                                        |                    |                       |           |  |
|-----------------------------------------|----------------------|-----------------------------------------|------------------------------------------------------------------------|--------------------|-----------------------|-----------|--|
|                                         | Grade: (             |                                         |                                                                        |                    |                       |           |  |
| Kailey Leesman                          | Summary (            | Conditions Immu                         | nizations                                                              | Screenings         | Medications           | Health O  |  |
| <ul> <li>Student Information</li> </ul> | C Person Sum         | Person Summary Report                   |                                                                        |                    |                       |           |  |
| General                                 | Person Informatio    |                                         | in many cas                                                            |                    |                       |           |  |
| ▶ Counseling                            | PersonID             | 1                                       |                                                                        |                    |                       |           |  |
| Academic Planning                       | Name                 | Nickname                                |                                                                        |                    |                       |           |  |
| ▶ SST                                   |                      |                                         |                                                                        |                    |                       |           |  |
| Teacher Contact                         | F                    | Race Ethnicity<br>State Race/Ethnicity: | B:Black                                                                |                    |                       |           |  |
| Program Participation                   |                      | Federal Designation:                    | 4:Black or African<br>American<br>Black or African<br>American<br>N:No |                    |                       |           |  |
| ▼ Health                                |                      | Race(s):                                |                                                                        |                    |                       |           |  |
| General                                 |                      | Hispanic/Latino:                        |                                                                        |                    |                       |           |  |
| BlankForms                              |                      | Race/Ethnicity                          | 01:Parent                                                              | Identified         |                       |           |  |
| Medicaid                                | Birth Date (Ace: 11) | Determination:                          |                                                                        |                    |                       |           |  |
| ▶ PLP                                   | Student Number       |                                         |                                                                        |                    |                       |           |  |
| Response to Intervention                |                      |                                         |                                                                        |                    |                       |           |  |
| Special Ed                              | Comments             |                                         |                                                                        |                    |                       |           |  |
| Student Locator                         | Contact Informatio   | n                                       | _                                                                      | - Modified by: Mor | eland, Sandy 04/14/20 | 011 12:56 |  |
|                                         | Email                | 5                                       |                                                                        |                    |                       |           |  |

1. Select **Student Information > Health** under the Index in Infinite Campus.

## 2. Select the Emergency Medical Report tab

| 1as Jefferson Mi                   | iddle School 🔻 🛛                       | Calendar 17-1          | 18 Thomas Jeffe   | erson Middle 🔻         |                      |           |             |                  |                          |
|------------------------------------|----------------------------------------|------------------------|-------------------|------------------------|----------------------|-----------|-------------|------------------|--------------------------|
|                                    | 🗱 He                                   | ealth Condition        |                   |                        |                      |           |             |                  |                          |
| Grade: (                           |                                        |                        |                   |                        |                      |           |             |                  | <u> </u>                 |
| Summary                            | Conditions Imm                         | unizations             | Screenings        | Medications            | Health Office Visits | Documents | Contact Log | Student Schedule | Emergency Medical Report |
| Person Su                          | ummary Report 🛛 📋 P                    | Print Mailing Lat      | oel 🚍 Print       | Envelope               |                      |           |             |                  |                          |
| Person Informa<br>PersonID         | ation                                  | -                      | -                 |                        |                      |           |             |                  |                          |
| Name                               | Nickname                               |                        |                   |                        |                      |           |             |                  |                          |
| Gender<br>F                        | Race Ethnicity<br>State Race/Ethnicity | : B:Black              |                   |                        |                      |           |             |                  |                          |
|                                    | Federal Designation                    | 4:Black or             | r African         |                        |                      |           |             |                  |                          |
|                                    | Race(s):                               | Black or J<br>American | African           |                        |                      |           |             |                  |                          |
|                                    | Hispanic/Latino:                       | N:No                   |                   |                        |                      |           |             |                  |                          |
|                                    | Race/Ethnicity<br>Determination:       | 01:Parent              | Identified        |                        |                      |           |             |                  |                          |
| Birth Date (Ace:                   | 11)                                    |                        |                   |                        |                      |           |             |                  |                          |
| Suucia numod                       | r                                      |                        |                   |                        |                      |           |             |                  |                          |
| Comments                           |                                        |                        |                   |                        |                      |           |             |                  |                          |
|                                    |                                        |                        | - Modified by: Mo | reland, Sandy 04/14/20 | 11 12:56             |           |             |                  |                          |
| Contact Inform:<br>Email           | ation<br>1                             |                        |                   |                        |                      |           |             |                  |                          |
| Mailing Address<br>Primary Address | ses                                    |                        |                   | Мар                    |                      |           |             |                  |                          |

3. Enter the Username & Password you use to log into your Computer and hit OK

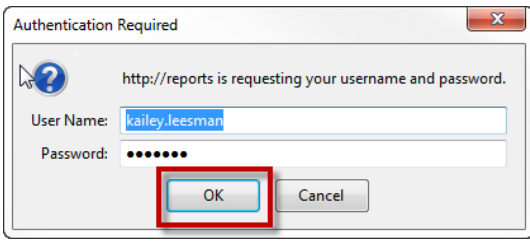

## 4. The Report will run in a separate window.

\*NOTE: Due to an issue with Chrome, if the report does not generate (i.e. you see a blank page, rather than student detail), proceed to Step 6, which will allow you to export the report for viewing/printing.

| 4 4 1 of 1 ▷ ▷                | Fi                 | nd   Next 🛛 🔍 🗸    | ۵ 🗓        |                           |  |  |  |  |
|-------------------------------|--------------------|--------------------|------------|---------------------------|--|--|--|--|
|                               | Je                 | efferson City Publ | ic Schools |                           |  |  |  |  |
| Emergency Medical Information |                    |                    |            |                           |  |  |  |  |
| 17-18 Thomas Jefferson Middle |                    |                    |            |                           |  |  |  |  |
| Student:                      |                    | Birthdate: (       |            | Grade:                    |  |  |  |  |
| Primary Doctor: KRAUSE        |                    | Phone:             |            | Hospital Preference: SMHC |  |  |  |  |
| Parent/Guardian Information   |                    |                    |            |                           |  |  |  |  |
| Contact Name Rela             | tionship Home Phor | ne Work Phone      | Cell Phone | email                     |  |  |  |  |
| Fathe                         | er (573):          |                    | (573       |                           |  |  |  |  |
| Moth                          | er (573):          | (573)              | (573       |                           |  |  |  |  |
| Emergency Contact Information |                    |                    |            |                           |  |  |  |  |
| Contact Name Rela             | tionship Home Phor | ne Work Phone      | Cell Phone | email                     |  |  |  |  |
| Siblin                        | ng (573)           |                    |            |                           |  |  |  |  |
| Siblin                        | ng (573)           |                    |            |                           |  |  |  |  |
| Aunt                          | (573)              | (573)!             |            |                           |  |  |  |  |
| Gran                          | dparent            |                    | (314)      |                           |  |  |  |  |
| Gran                          | dparent            |                    | (573)      |                           |  |  |  |  |

## No Medication Allergies found for this Student

| Medications                 |                            |                        |                        |                    |                       |                                                                 |  |  |
|-----------------------------|----------------------------|------------------------|------------------------|--------------------|-----------------------|-----------------------------------------------------------------|--|--|
| Medication Name             | Medication Form            |                        | Medication<br>Strength | Amount<br>per Dose |                       | Directions for Use                                              |  |  |
| EPI-PEN                     | AT HOME                    |                        | UNKNOWN                | 1.00               |                       | EPI-PEN MAY BE NEEDED FOR ALLERGIES. TF                         |  |  |
| Health Conditions           |                            |                        |                        |                    |                       |                                                                 |  |  |
| Condition Name              |                            | User Warning           |                        |                    | Instructions          |                                                                 |  |  |
| GLASSES [VISION DX] GLASSES |                            |                        |                        |                    |                       |                                                                 |  |  |
| FOOD [ALLERGY DX]           | X] SWEET CORN FOOD ALLERGY |                        |                        | GΥ                 | AS  <br>8/23          | N CANNED AND COB - CORN PRODUCTS ARE OK<br>/17 AAP RECEIVED. TF |  |  |
| NUTS [ALLERGY DX]           | PEANUT & PEAN<br>ALLERGY   | ANUT & PEANUT BUTTER E |                        |                    | EPI-PEN MAY BE NEEDED |                                                                 |  |  |

5. Select the "disk" button and select PDF to export the report.

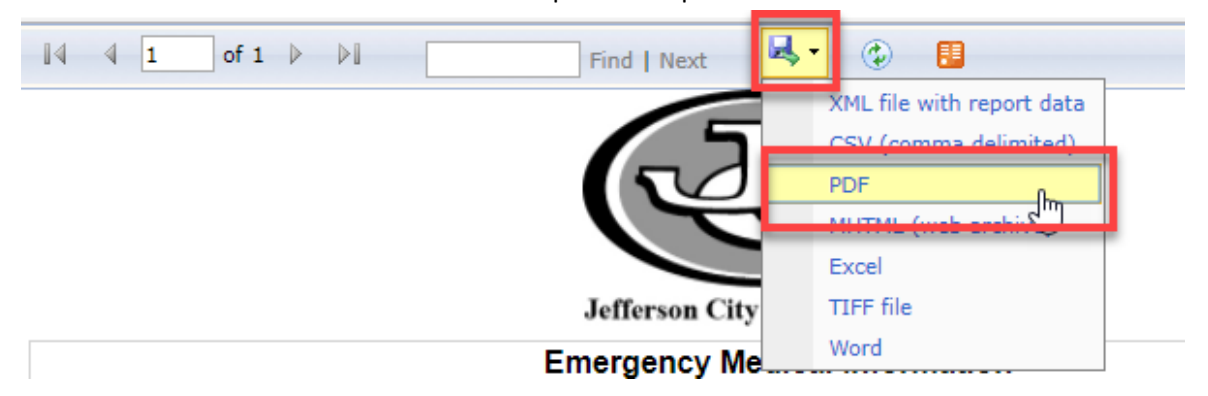

6. The report will pull into a program (ex. Adobe Reader) that you can print the report.